## **BIBLIOTECAS VIRTUAIS**

## • O primeiro acesso deverá ser em um computador ou notebook

Para utilizar as bibliotecas virtuais, acesse o portal do aluno através do link: <u>https://www.ibirapuera.br/</u>, clique em área do aluno e faça login com seu R.A. e senha (o primeiro acesso deverá ser em um computadorou notebook e o acesso deverá ser feito com os navegadores **Google Chrome** ou **Firefox**)

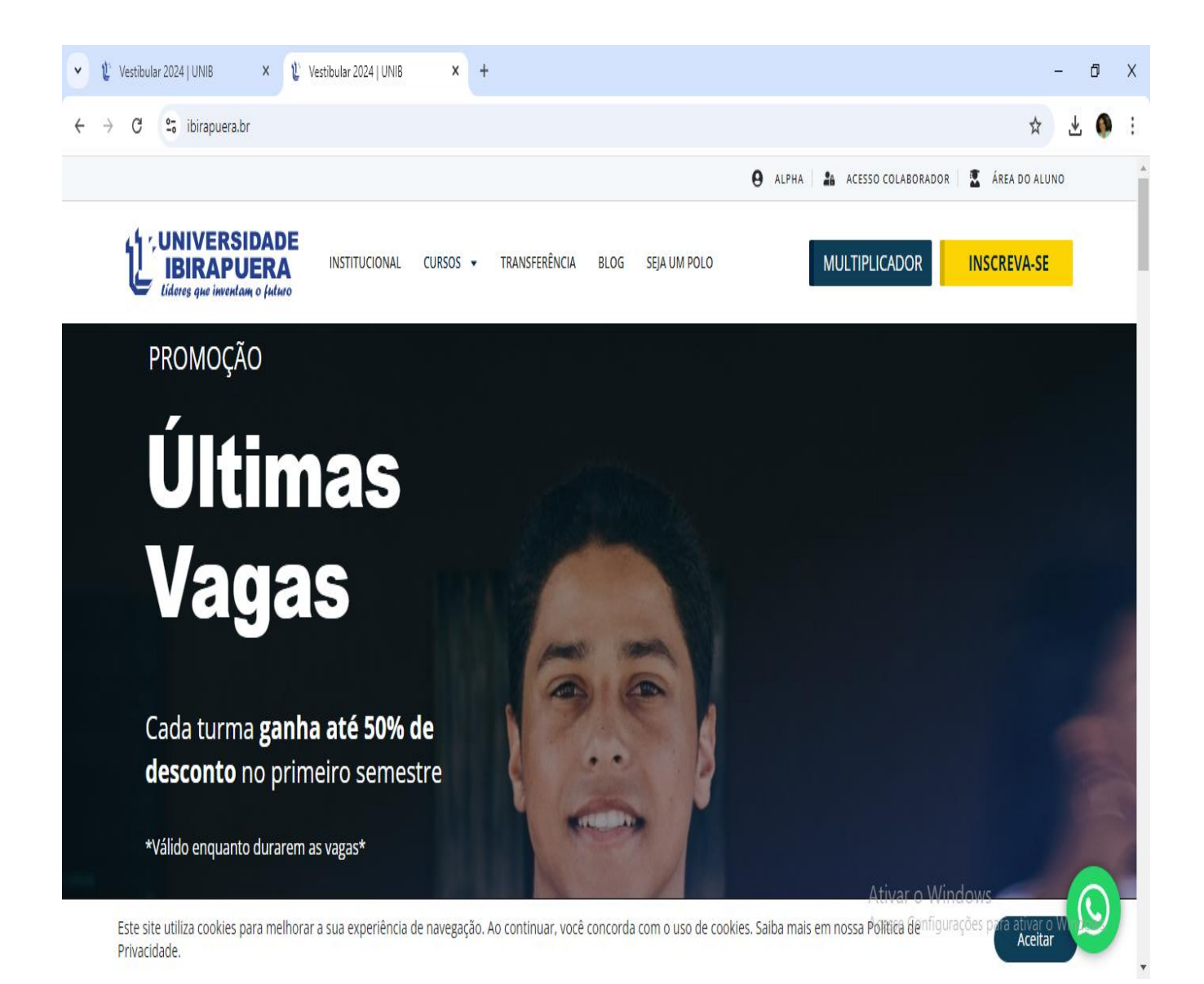

Entre com seu usuário (R.A.) e senha:

| 💌 🖞 Vestibular 2024   UNIB x 🔇 Unib - Portal Universitário x     | +                                                                                                    | - 0 X                                       |
|------------------------------------------------------------------|----------------------------------------------------------------------------------------------------|---------------------------------------------|
| ← → C S alpha.ibirapuera.br/serveronline/pr/login.aspx?iesid=311 |                                                                                                    | ☆ 🕹 🌒 :                                     |
|                                                                  | Portal Universitário   Exprese que inventant o futuro     ALUNO     Isuário     Intera     Senha     Intera |                                             |
|                                                                  | Esqueceu sua RA (Número da Carteirinha)?                                                                    | Ativar o Windows                            |
|                                                                  | Guia do Portal                                                                                              | Acesse configurações para ativar o windows. |

Ao efetuar login no portal, clique no menu biblioteca à esquerda: Aparecerão as Bibliotecas disponíveis.

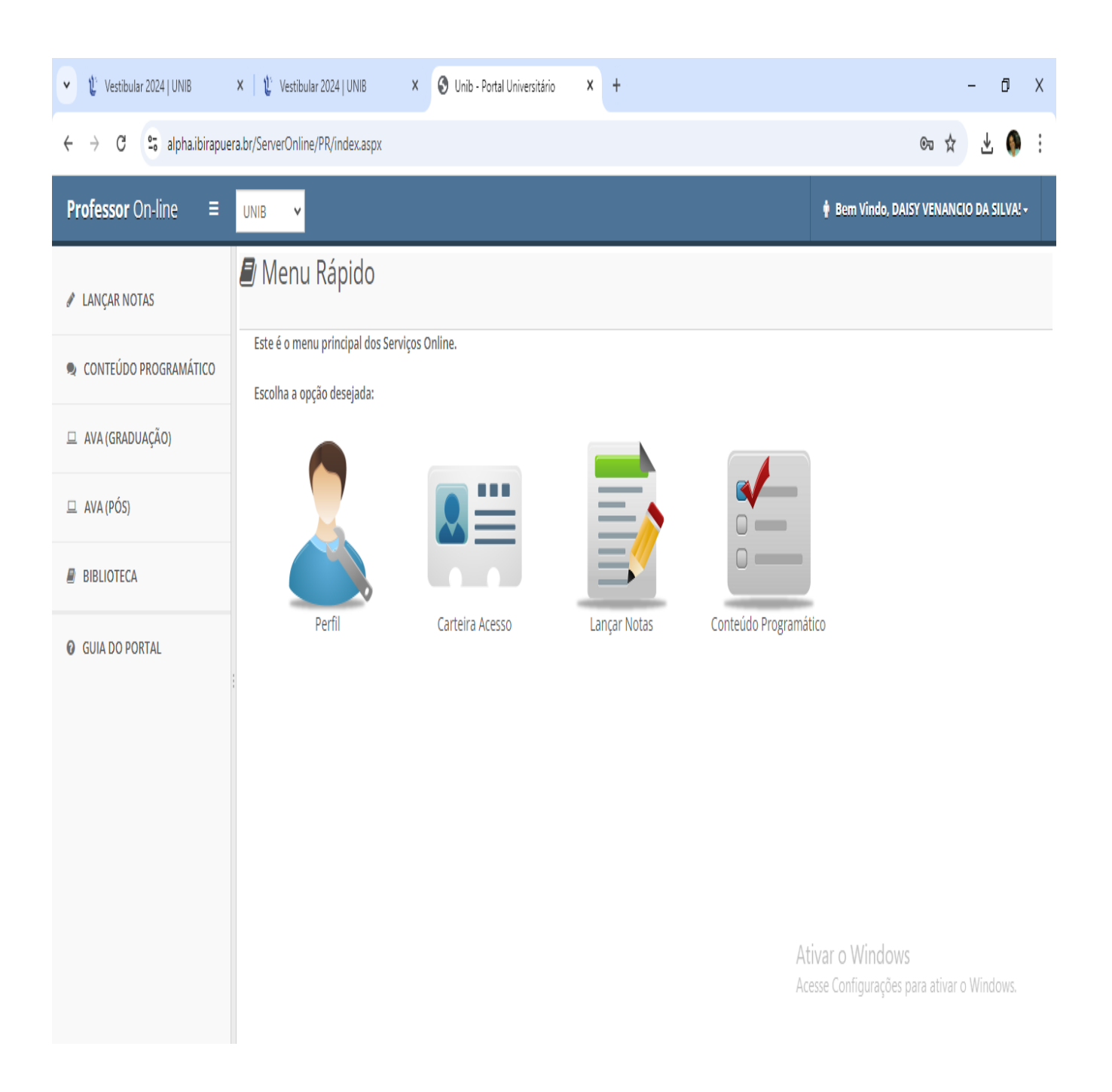

| 🔹 🦞 Sobre   UNIB                                                     | × 🕄 Unib - Portal Universitário × + | - 0 X                                                           |
|----------------------------------------------------------------------|-------------------------------------|-----------------------------------------------------------------|
| ← → C 🖙 alpha.ibirapuera.br/ServerOnline/PR/Bibliotecas.aspx 🏚 🛃 🌒 : |                                     |                                                                 |
| Professor On-line ≡                                                  | UNIB 🗸                              | 🛊 Bem Vindo, DAISY VENANCIO DA SILVA! +                         |
| 🖉 LANÇAR NOTAS                                                       | Bibliotecas Virtuais                |                                                                 |
| CONTEÚDO PROGRAMÁTICO                                                |                                     |                                                                 |
| □ AVA (GRADUAÇÃO)                                                    | plataforma a <sup>+</sup>           | <b>eT</b> ivro                                                  |
| 😐 AVA (PÓS)                                                          | •                                   |                                                                 |
| BIBLIOTECA                                                           |                                     | Biblioteca Digital                                              |
| O GUIA DO PORTAL                                                     | EDITORA                             |                                                                 |
|                                                                      |                                     | Ativar o Windows<br>Acesse Configurações para ativar o Windows. |

Escolha uma das Bibliotecas Virtuais para fazer sua pesquisa.

Clique em acessar acervo e faça sua busca por título, assunto ou autor.

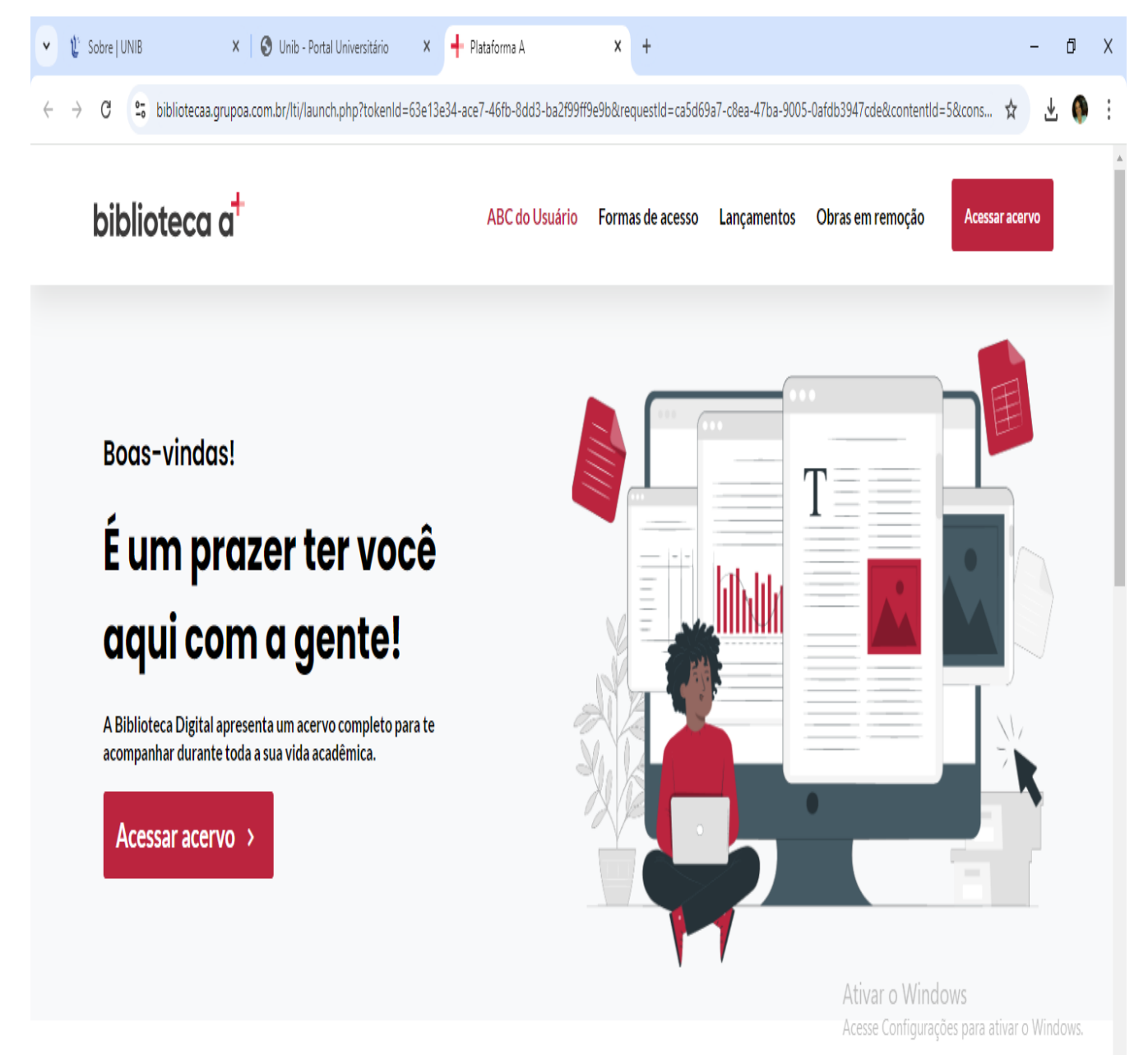

Clique na lupa e faça sua busca por título, assunto ou autor.

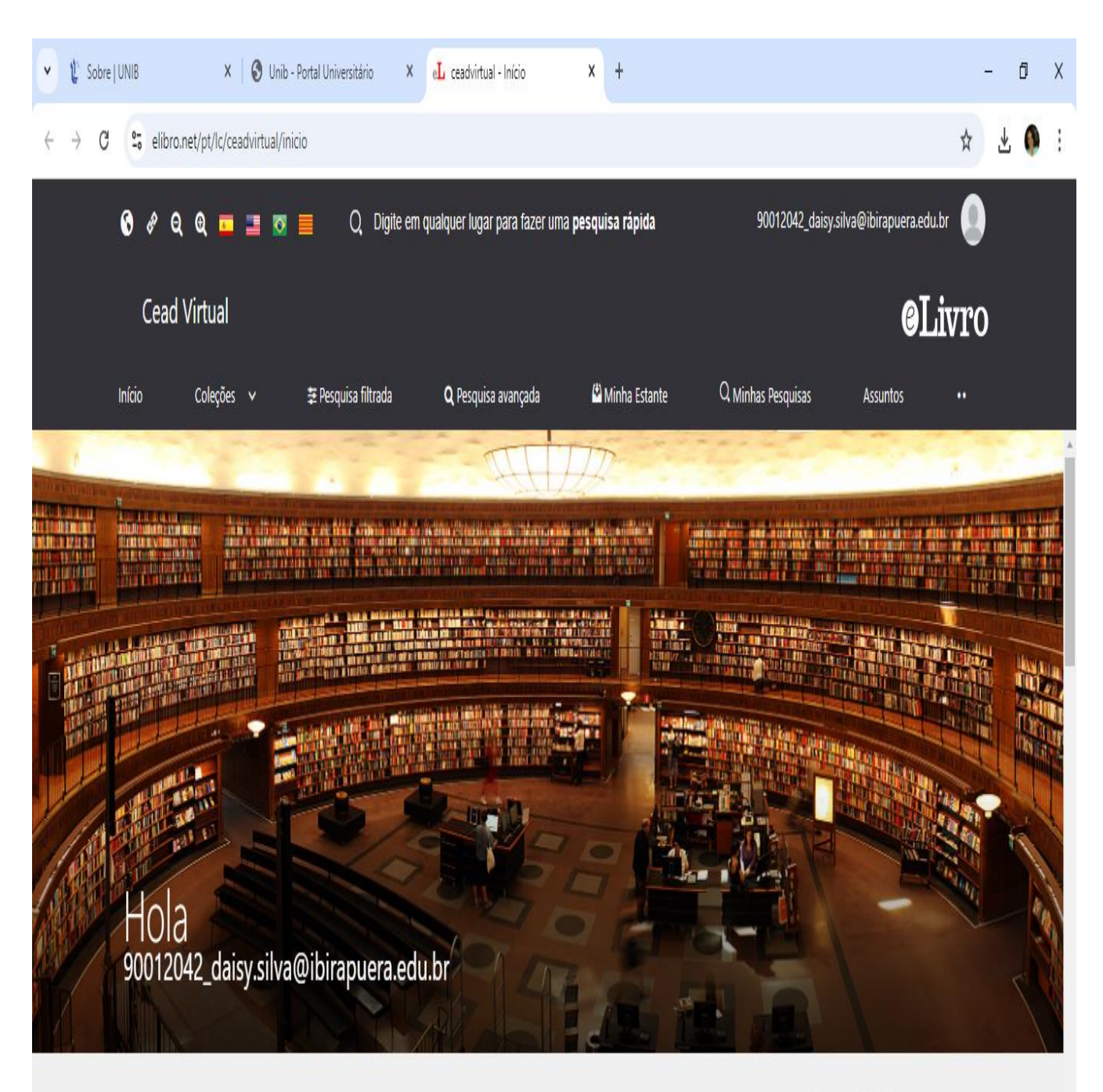

Coleções

Ativar o Windows Acesse Configurações para ativar o Windows. Clique em pesquisar no acervo e faça sua busca, por título, assunto ou autor.

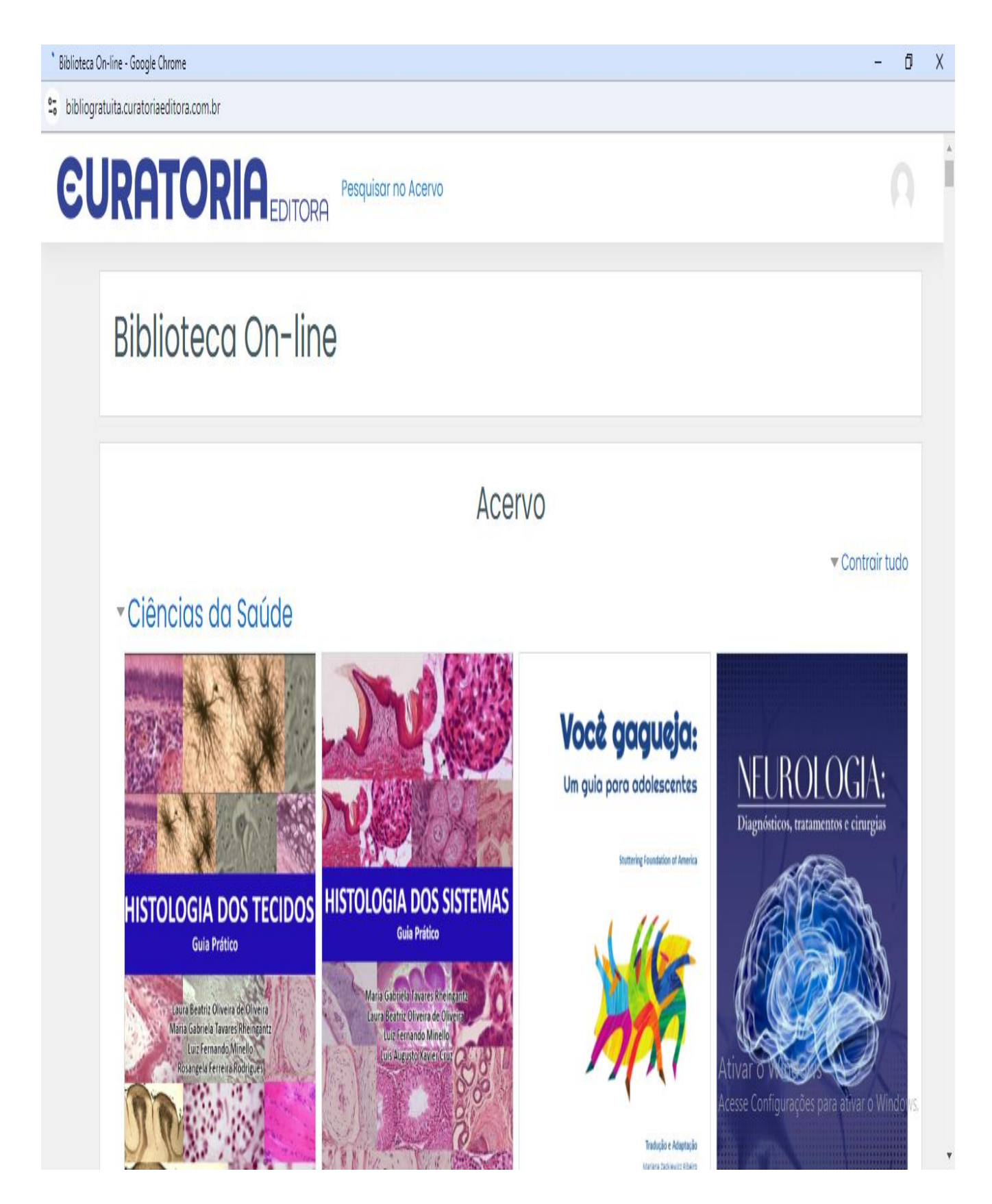

A navegação é muito intuitiva e as ferramentas também.